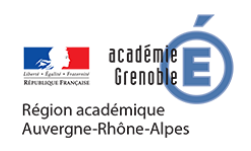

**MEMO NEXTCLOUD #03** 

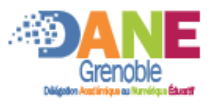

# ESPACE DE MUTUALISATION POUR LA CLASSE

#### Le ou les enseignants :

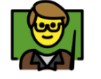

- Peuvent ajouter des documents de tous types,

### Organiser des sous espaces

#### Les familles :

- Peuvent déposer des productions
- Visualiser/ télécharger les productions d'autres enfants
- - Elles ne peuvent en modifier aucun

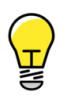

En placant l'espace de dépôt comme sous dossier de l'espace ressource il n'y a pas d'autres liens à communiquer aux familles. Pour visualiser cette méthode :

Espace de dépôt : <u>https://nuage-grenoble.beta.education.fr/s/kb3y73FDyT2yq8b</u>

## CREER L'ESPACE DE RESSOURCE ET UN SOUS DOSSIER MUTUALISATION

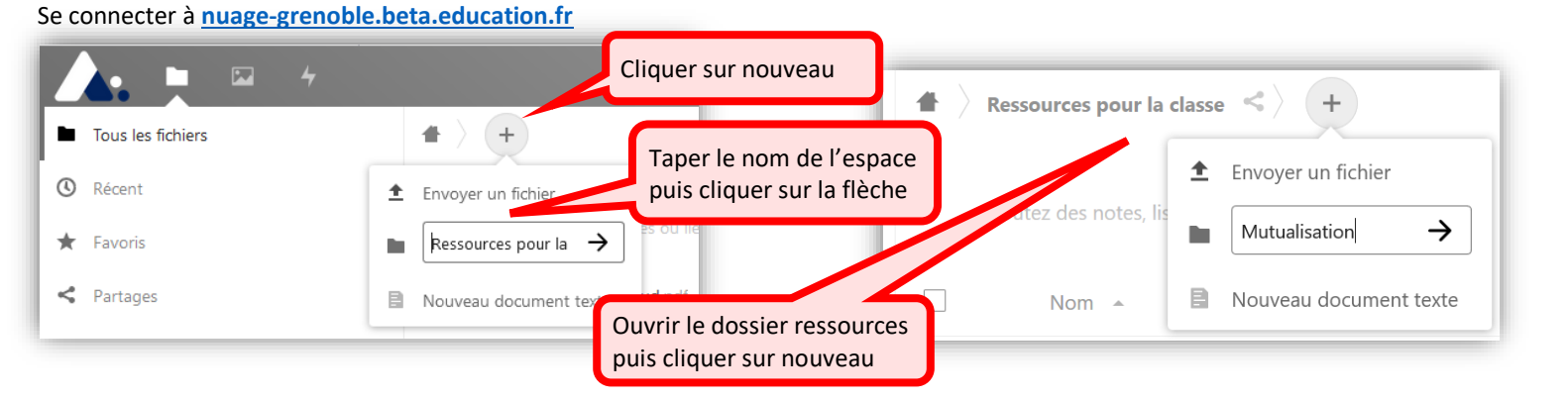

#### CREER LES PARTAGES

#### ATTENTION : il faut créer les liens de partages des sous-dossiers avant ceux des dossiers Créer le lien de partage du dossier ~ 4 Activité Com Nom 4 Copier le lien de partage ID du cloud fédéré ou adresse mail. Puis le coller dans le message aux familles Mutualisation Partagé 0 KB il v a 3 minutes Lien de partage 鼤 ••• Lecture seule Choisir Dépôt seul Autoriser l'ajout et la modification Dépôt de fichier (envoi uniquement) Masquer le téléchargement Taper un mot de passe $\checkmark$ Protéger par un mot de passe puis cliquer sur la flèche ..... Remonter à la racine de votre espace et créer un # lien de partage du dossier ressources. Nom + Ressources pour I... 0 КВ 8 Partagé il y a 7 minutes Partage Cor Copier le lien de partage cloud fédéré ou adresse mail. Puis le coller dans le message aux familles System information 0 КВ **彦** · en de partage Lecture seule er l'ajout et la modification Choisir Lecture seul de fichier (envoi uniquement Masquer le téléchargement Protéger par un mot de passe Taper un mot de passe puis cliquer sur la flèche .....